### Step 1: Go to fafsa.ed.gov and click log in.

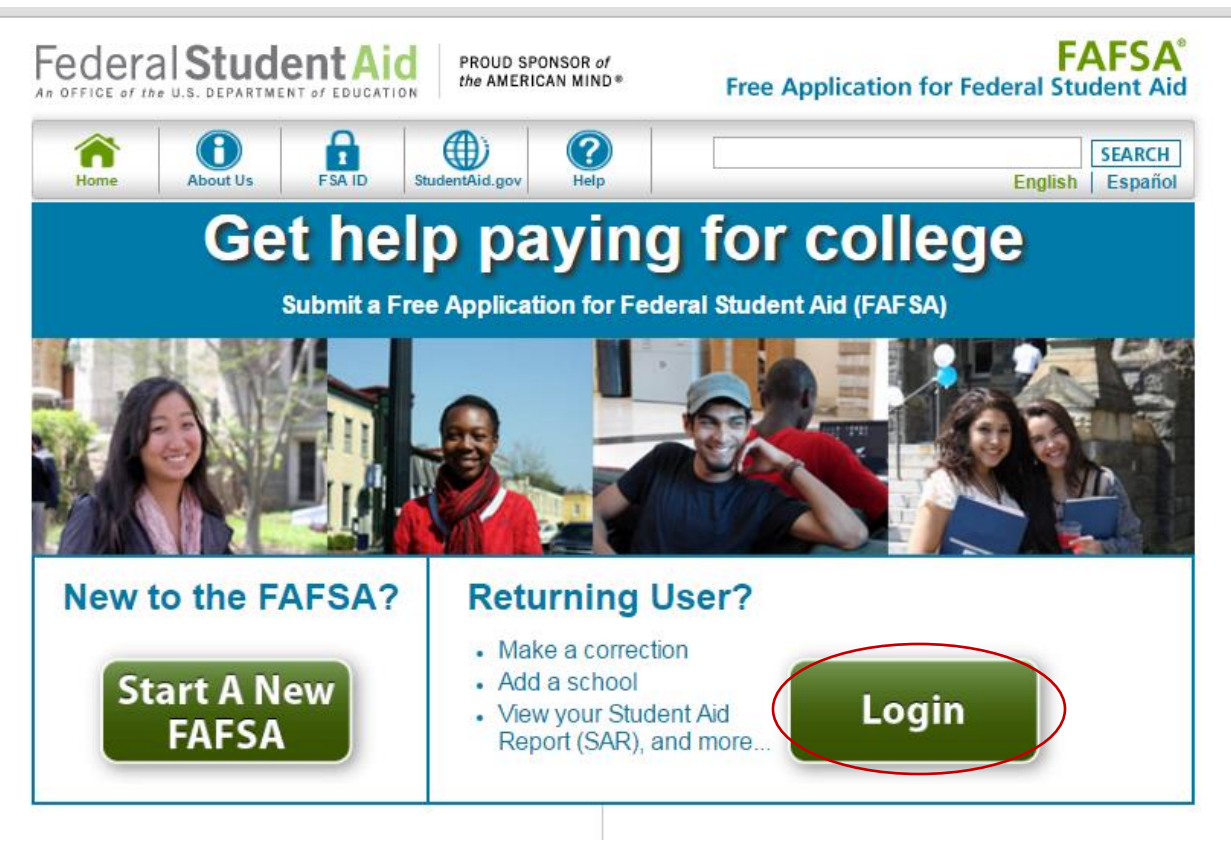

## Step 2: Enter your previously created FSAID Username and Password.

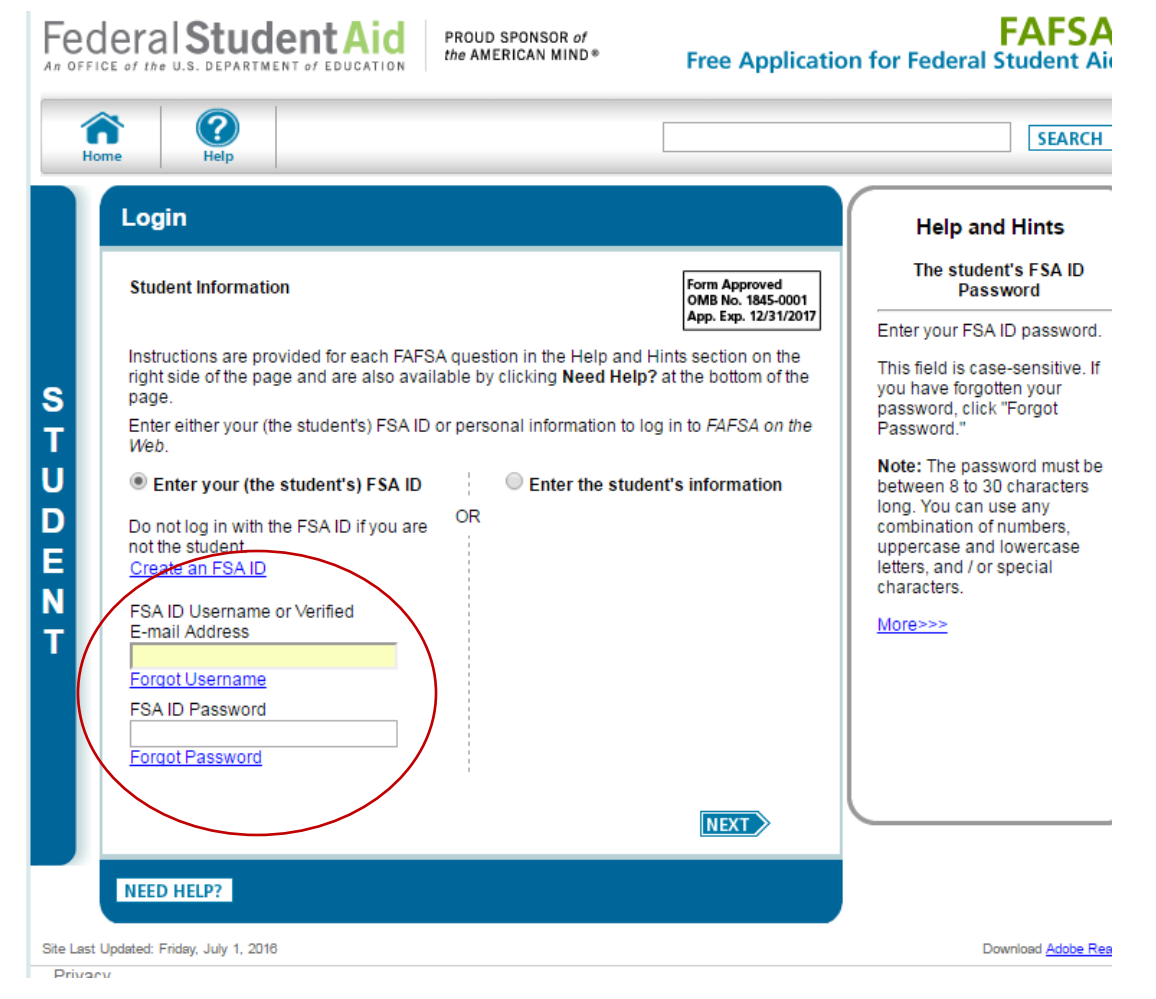

## Step 3: Choose the 'Make FAFSA Corrections' link.

| Original Application         Original Application         Submitted: 07/1         Driginal Application         Submitted: 07/1         Processed         What Happens Next         • Your FAFSA information was made<br>available to the school(s) you listed on your<br>FAFSA.         • Your school(s) will use your FAFSA<br>information to determine the aid you may be<br>eligible to receive.         • Your school(s) will contact you if they need<br>more information or to discuss your financial<br>aid award.         • If you have questions about your financial<br>aid package contact your school(s).         You can also:         • View or Print your Student Aid Report (SAR)         • View or Print your Student Aid Report (SAR)         • Make FAFSA Corrections to make a change, add a school, or transfer IRS data<br>into your FAFSA         Last Time, Date FSA ID Used: 4 | 2016-2017 2015-2016                                                                                                    |                                                                        |  |  |  |  |  |
|----------------------------------------------------------------------------------------------------|----------------------------------------------------------------------------------------------------|------------------------------------------------------------------------|--|--|--|--|--|
| Make FAFSA Corrections to make a change, add a school, or transfer IRS data     into your FAFSA      FSA ID     Last Time, Date FSA ID Used: 4  FSA ID Status:                                                                                                    | <ul> <li>Current Application Status: Processed S<br/>Congratulations, your FAFSA was successfully<br/>processed.</li> <li>What Happens Next         <ul> <li>Your FAFSA information was made<br/>available to the school(s) you listed on your<br/>FAFSA.</li> <li>Your school(s) will use your FAFSA<br/>information to determine the aid you may be<br/>eligible to receive.</li> <li>Your school(s) will contact you if they need<br/>more information or to discuss your financial<br/>aid award.</li> <li>If you have questions about your financial<br/>aid package contact your school(s).</li> </ul> </li> <li>You can also:         <ul> <li>Yiew or Print your Student Aid Report (SAR)</li> </ul> </li> </ul> | Uccessfully<br>Submitted: 07/12/201<br>Processed: 07/13/201            |  |  |  |  |  |
| FSA ID Status:                                                                                                    | Make FAFSA Corrections to make a change, add a into your FAFSA  FSA ID                                                                                                    | a school, or transfer IRS data<br>Last Time, Date FSA ID Used: 4:39, 0 |  |  |  |  |  |
| You can use your FSA ID to sign your FAFSA electronically or make corrections to your FAFSA.                                                                                                    | FSA ID Status:<br>User Account Management<br>You can use your FSA ID to sign your FAFSA electronica                                                                                                    | Ily or make corrections to your FAFSA.                                 |  |  |  |  |  |

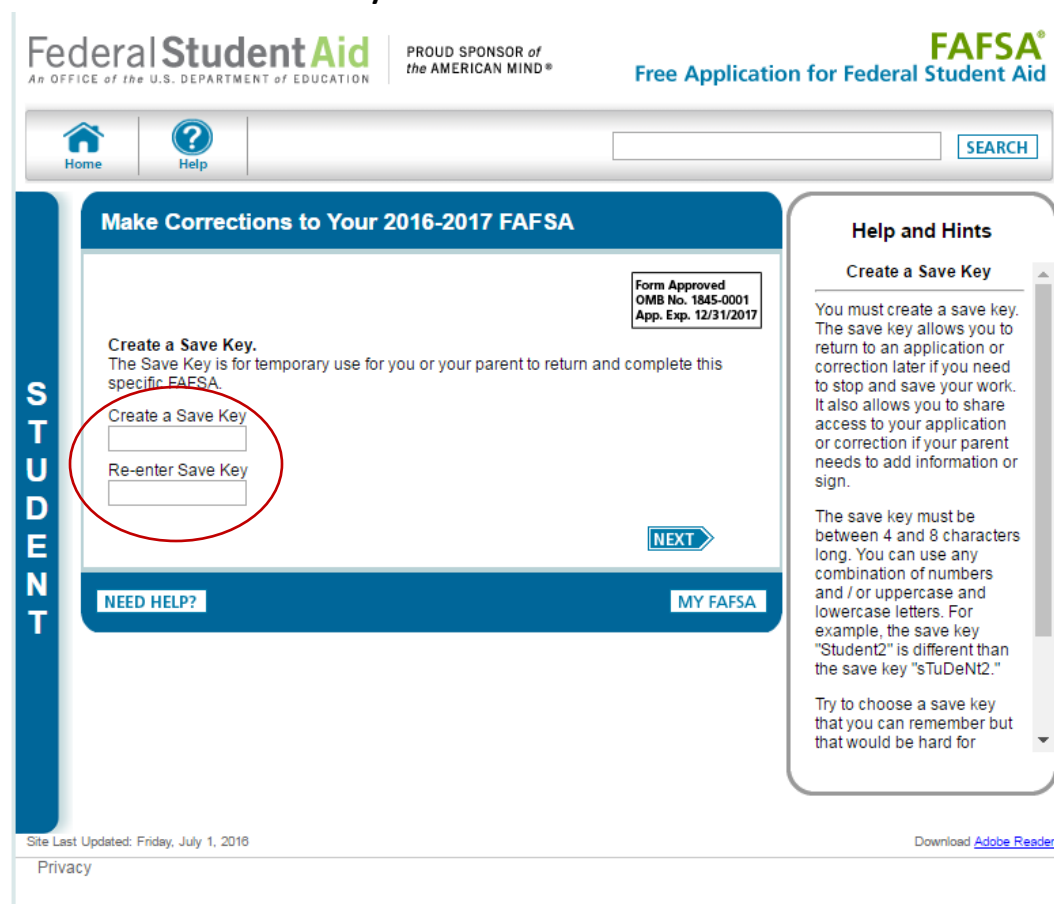

#### Step 4: Create a Save Key PIN.

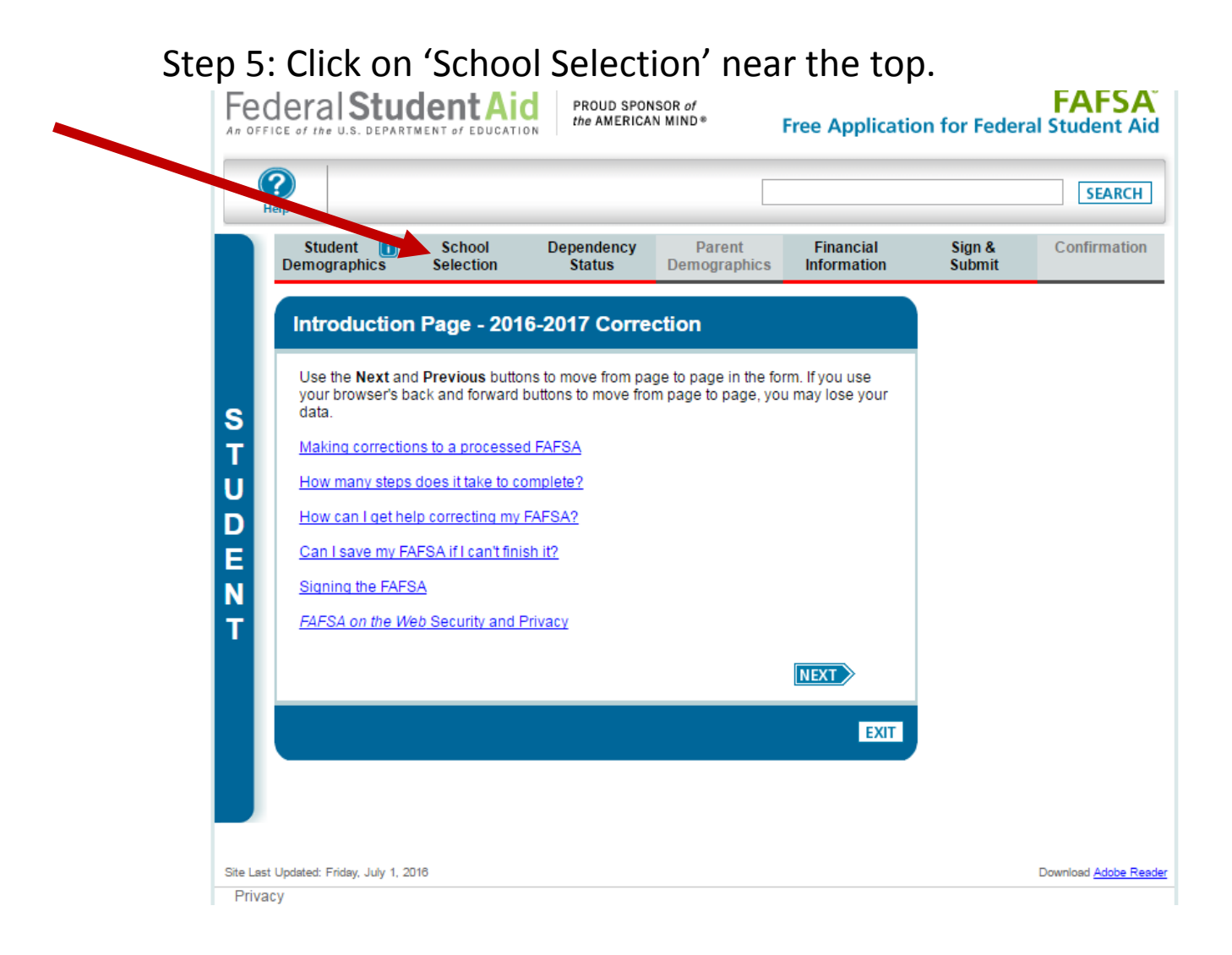

# Step 6: Enter our school code 017027 and hit search to select our school. Then hit the 'Next' button.

| )                                                                                                    |                                                                                                    |                                                                                           |                                                                                                    |                                                                                                    |                                                                                                    | SEARCH                                                                           |
|----------------------------------------------------------------------------------------------------|----------------------------------------------------------------------------------------------------|-------------------------------------------------------------------------------------------|----------------------------------------------------------------------------------------------------|----------------------------------------------------------------------------------------------------|----------------------------------------------------------------------------------------------------|----------------------------------------------------------------------------------|
| Student<br>)emographics                                                                                | School<br>Selection                                                                                       | Dependency<br>Status                                                                      | Parent<br>Demographics                                                                                                    | Financial<br>Information                                                                                                    | Sign &<br>Submit                                                                                       | Confirmation                                                                     |
| School Sele                                                                                            | ection                                                                                                    |                                                                                           |                                                                                                    |                                                                                                    |                                                                                                    |                                                                                  |
| You can add up<br>you need help f<br>search.<br>All of the inform<br>you list. In addit                | to 10 colleges to y<br>inding your colleg<br>ation you include (<br>ion, all of your FAF                  | your FAFSA. If you<br>e, use the state (ree<br>on your FAFSA, wit<br>'SA information, inc | know your college'<br>quired), city (option<br>th the exception of t<br>cluding the list of co                              | s school code, use th<br>al), and school nam<br>the list of colleges, w<br>olleges, will be sent t                                                                                                    | le option to the r<br>e (optional) field<br>Il be sent to eac<br>o your state stud                     | ight to search. If<br>s to begin your<br>h of the colleges<br>ent grant agency.  |
| You can add up<br>you need help f<br>search.<br>All of the inform<br>you list. In addit                | to 10 colleges to y<br>inding your college<br>ation you include (<br>ion, all of your FAF<br>e Select     | your FAFSA. If you<br>e, use the state (rea<br>on your FAFSA, wit<br>'SA information, inc | know your college'<br>quired), city (option<br>th the exception of f<br>cluding the list of co                              | s school code, use th<br>al), and school name<br>the list of colleges, w<br>blleges, will be sent t<br>Federal Sch                                                                                                    | e option to the r<br>e (optional) field<br>II be sent to eac<br>o your state stud                      | ight to search. If<br>s to begin your<br>h of the colleges<br>ent grant agency.  |
| You can add up<br>you need help f<br>search.<br>All of the inform<br>you list. In addit<br>Stat<br>Cit | to 10 colleges to y<br>inding your colleg<br>ation you include (<br>ion, all of your FAF<br>e Select<br>y | your FAFSA. If you<br>e, use the state (rea<br>on your FAFSA, wit<br>'SA information, inc | know your college<br>quired), city (option<br>the exception of f<br>cluding the list of co<br>v<br>(optional)<br>(optional) | s school code, use the lal), and school name the list of colleges, will be sent the sent the | le option to the r<br>e (optional) field:<br>Il be sent to eac<br><u>o your state stud</u><br>pol Code | ight to search. If<br>s to begin your<br>h of the colleges<br>lent grant agency. |

Step 7: Select 'Sign & Submit' Near the top afterward.

Step 8: Hit the 'Next' button after verifying your changes. You will come to a screen where you can enter your FSAID information to sign and submit those changes. If done correctly, SCC will receive your FAFSA in 3-5 BUSINESS DAYS.

Fodoral Student Aid PROUD SPONSOR of

| OFFICE of the U.S           | . DEPARTMENT of E   | DUCATION the         | AMERICAN MIND®         |                          |                    | Free Appli   |
|-----------------------------|---------------------|----------------------|------------------------|--------------------------|--------------------|--------------|
| (?)<br>Help                 |                     |                      |                        |                          |                    |              |
| Student<br>emographics      | School<br>Selection | Dependency<br>Status | Parent<br>Demographics | Financial<br>Information | Sign &<br>Submit   | Confirmation |
| ist of Char                 | iges                |                      |                        |                          |                    |              |
| X • You hav                 | ve not made any     | corrections. If yo   | u want to correct ye   | our FAFSA, click "I      | Next" to return to | o the form.  |
| <ul> <li>Applica</li> </ul> | tion was success    | fully saved.         |                        |                          |                    |              |
| his is a list of th         | e FAFSA question    | ns for which you co  | prrected or confirmed  | l your answers.          |                    |              |
| Student ID: XXX-            | -XX-4322 O' 01      |                      |                        |                          |                    |              |
|                             |                     |                      | PRINT TH               | S PAGE                   |                    |              |
| Student [                   | Demographi          | cs - No Chan         | nde                    |                          |                    |              |
|                             | somograpin          |                      | .90                    |                          |                    |              |
| School S                    | election - No       | Change               | ADD A SCHOOL           |                          |                    |              |
| Depender                    | nov Statue          | No Change            |                        |                          |                    |              |
| Depender                    | ncy status -        | No change            |                        |                          |                    |              |
| Parent De                   | emographic          | s - No Chang         | je                     |                          |                    |              |
|                             |                     |                      |                        |                          |                    |              |
| Financial                   | Information         | - No Chang           | e                      |                          |                    |              |
|                             |                     |                      |                        |                          |                    |              |
| EED HELP? S                 | AVE CLEAR A         | ALL DATA             |                        |                          |                    | EX           |
|                             |                     |                      |                        |                          |                    |              |